22:06 Mar. 18 sept.

## F. Deschamps de Sainte Suzanne

Projet sur les lieux de mémoire à Clamart

## Hi, **fdescds92** On espère que vous passez une bonne journée !

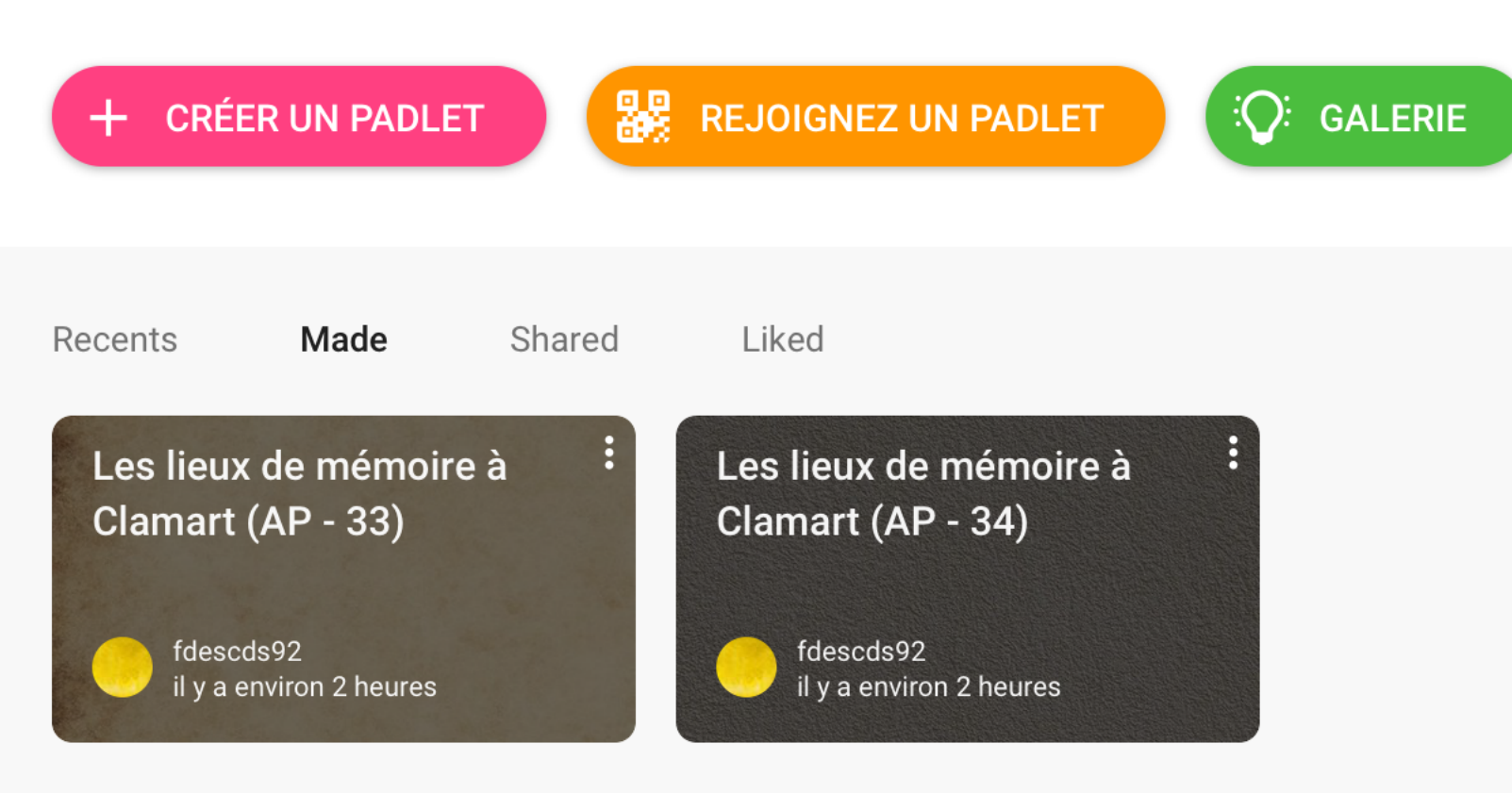

## La marche à suivre POUR PUBLIER

- Créer un compte sur Padlet en suivant le lien : <u>https://</u> <u>fr.padlet.com/</u>
- Rejoindre le Padlet créé pour la classe
- Utiliser une des colonnes du Padlet pour votre groupe
- Publier vos photos, textes, géolocalisation dans cet espace

Une première étape consiste à vous connecter sur le site Padlet en suivant le lien suivant : <u>https://fr.padlet.com/</u>

Une fois, sur le site, vous devez créer un compte pour pouvoir rejoindre un Padlet et publier vos documents. Il vous suffit pour cela d'indiquer une adresse mail et choisir un mot de passe (il est également possible de se connecter en utilisant vos comptes Facebook ou Google).

Lorsque vous avez créé vos identifiants (mail et mot de passe), choisissez un compte Basic (version non payante), avec la mention « Free for ever ».

Lors de la deuxième étape, vous devez « rejoindre » le Padlet qui a été créé pour votre classe. Pour cela, reportez vous aux instructions qui sont indiquées sur les deux pages suivantes.

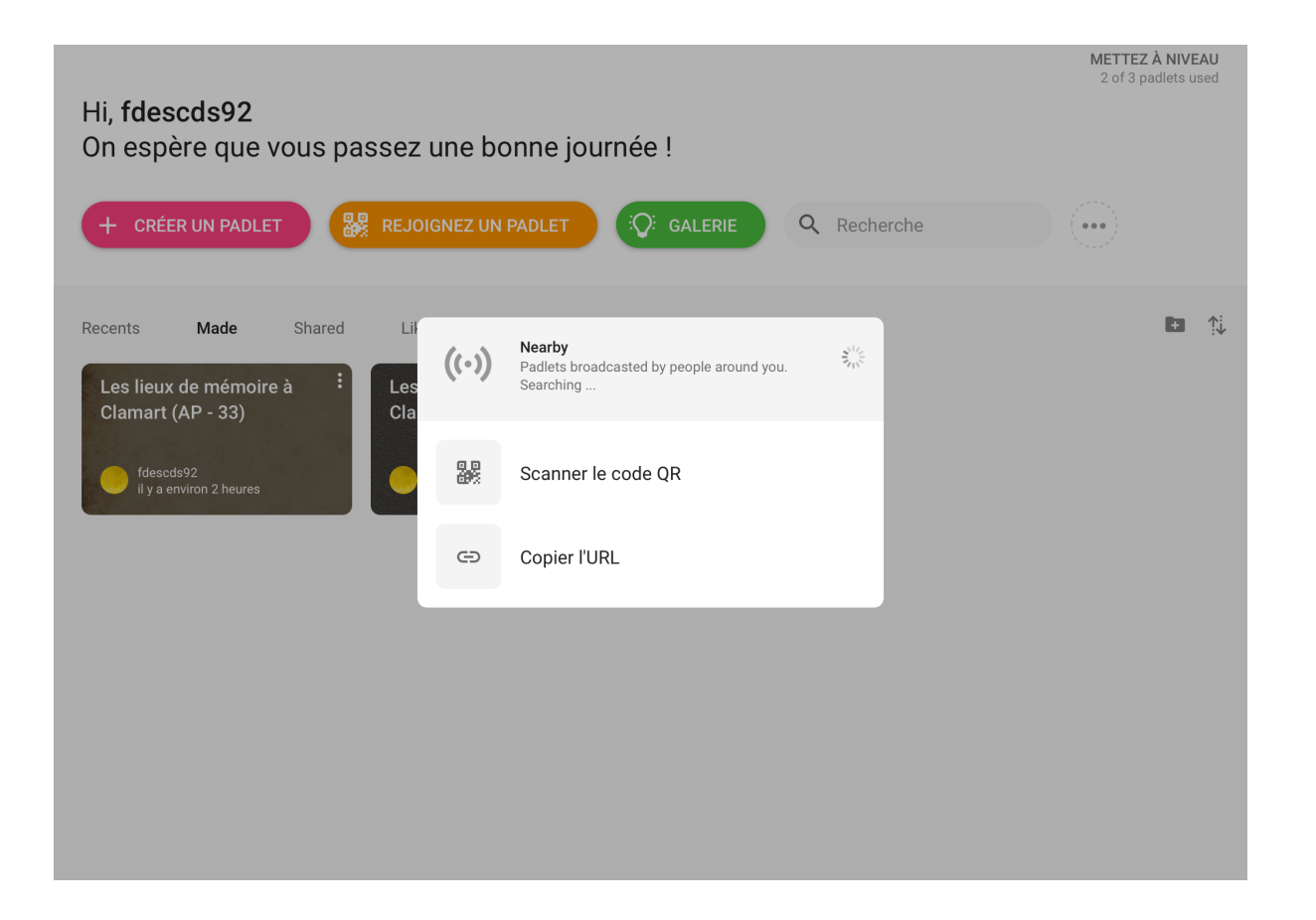

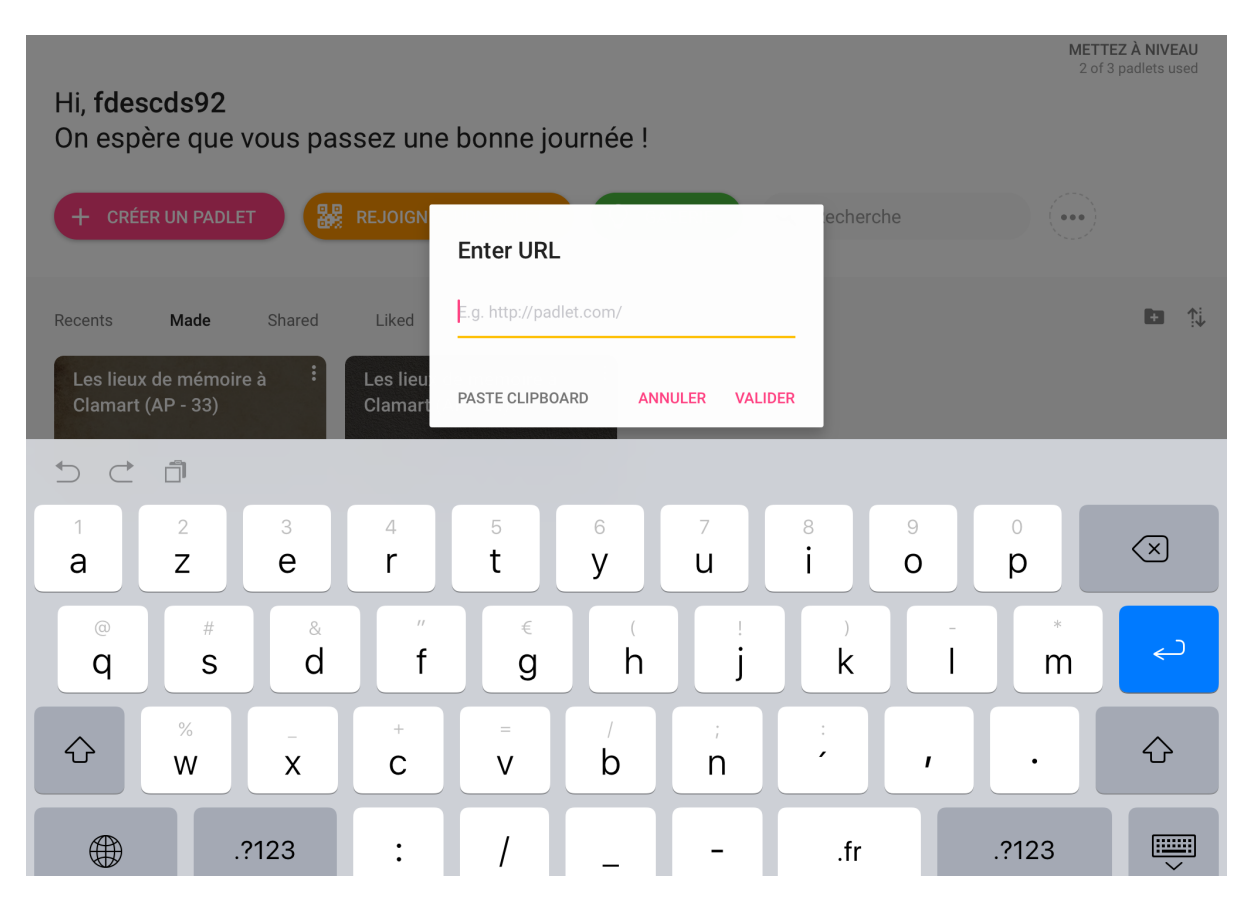

Pour commencer, vous devez cliquer sur le bouton « Rejoindre un Padlet », sur la page d'accueil de votre compte.

Une fenêtre de dialogue va alors s'ouvrir, vous proposant de scanner un code QR, si vous avez opter pour installer l'application sur un smartphone (lien vers l'AppStore : <u>https://itunes.apple.com/fr/app/padlet/id834618886?</u> <u>mt=8</u>).

Voici le code QR que vous devez flasher rejoindre le Padlet :

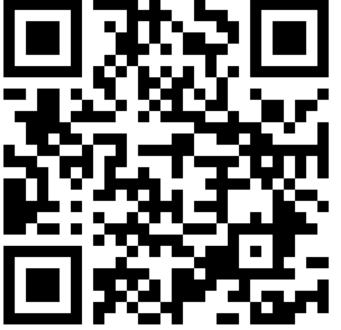

L'autre solution, si vous vous connectez sur un PC, est de copier/coller l'URL du Padlet, comme vous pouvez le voir sur la capture d'écran à gauche du texte. Voici, l'URL que vous devez entrer pour rejoindre le Padlet :

https://padlet.com/fdescds92/fekoewdpaxci

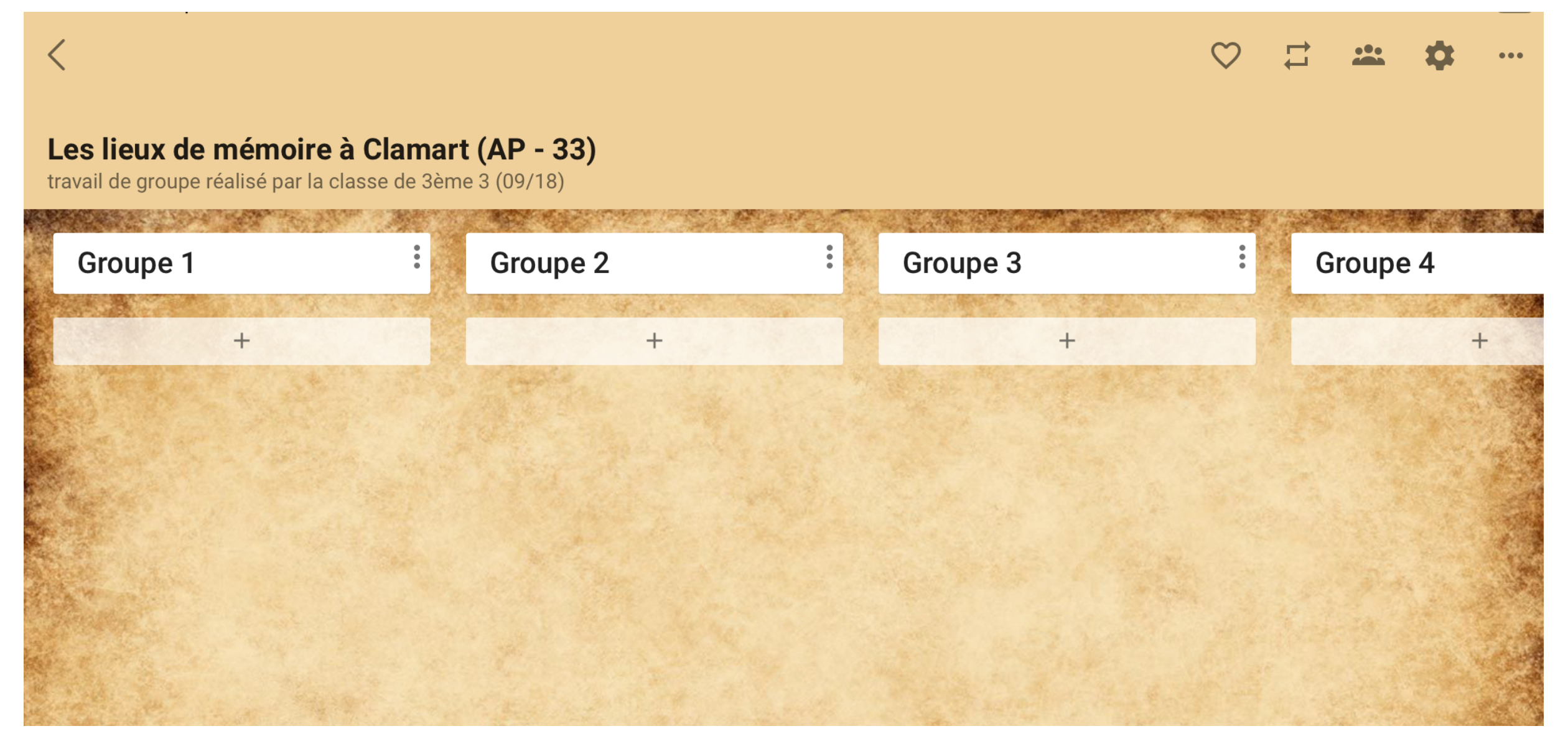

La page d'accueil du Padlet sur les lieux de mémoire à Clamart, avec une organisation en colonnes (une par groupe).

Une fois que vous avez rejoint le Padlet de votre classe, vous allez vous retrouver sur la page d'accueil. Le Padlet est organisé en colonnes, numérotées par groupes. Vous devez alors choisir une colonne pour votre groupe, avec la possibilité de la renommer. Pour publier vos documents, vous devez alors cliquer sur le + pour ouvrir une nouvelle fenêtre. Vous avez alors plusieurs options de publication : photos, vidéos, liens, recherche Google, enregistrement audio, géolocalisation du lieu d'après l'adresse... Vos publications doivent être ensuite validées par l'administrateur du Padlet.